## **GUÍA DE ACCESO A EXTRANET**

## INCIAR SESIÓN A LA EXTRANET

Para poder acceder a la extranet siga los siguientes pasos:

- 1) Ingresamos a la web del colegio: <u>http://www.colegio-humboldt.edu.pe</u>
- 2) Luego nos vamos a la parte superior derecha botón LOGIN

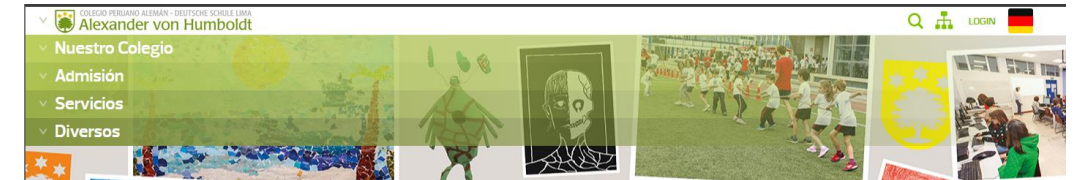

3) En la parte inferior de la siguiente pantalla veremos un icono "Padres" y junto o debajo el botón "Extranet"

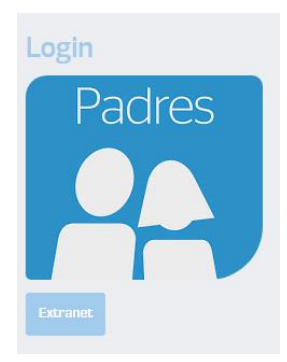

4) A continuación, saldrá un cuadro donde se le solicitará un nombre de usuario (código de familia) y la contraseña (clave) para poder acceder a la Extranet.

| 🔿 A      | lexander von Humbold      |
|----------|---------------------------|
|          | Iniciar sesión            |
| Usuario  |                           |
| Clave    |                           |
| C Record | larme en este dispositivo |
|          | Olvide mi clave           |
|          | INICIAR SESIÓN            |

5) En la siguiente pantalla, ingresar su usuario y clave.

## EN EL CASO DE HABER OLVIDADO SU CLAVE

En caso de no saber cuál es su clave; haga clic en la opción OLVIDE MI CLAVE y siga los siguientes pasos:

|              | ) peruano alemán - deutsche schule lim<br>kander von Humbold |
|--------------|--------------------------------------------------------------|
|              | Iniciar sesión                                               |
| Usuario      |                                                              |
| Clave        |                                                              |
| □ Recordarme | en este dispositivo                                          |
|              | Olvide mi clave                                              |
|              | INICIAR SESIÓN                                               |

Ingresar el usuario (Código de familia) y correo electrónico asociado.

| Olvide mi clave              |
|------------------------------|
|                              |
|                              |
| *                            |
| reCAPTCHA<br>Privacy - Terma |
|                              |
|                              |

El sistema enviara un correo electrónico con las instrucciones para crear una nueva clave.

Nota: En caso de no tener a la mano la información solicitada para recuperar su clave, envíenos un correo electrónico (<u>extranet@colegio-humboldt.edu.pe</u>). Sólo se le enviará la información al correo electrónico del apoderado que está registrado en nuestro sistema.

Para cambiar la dirección de correo electrónico del apoderado acérquese a la oficina de la asistente de la dirección alemana.